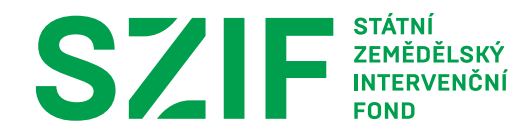

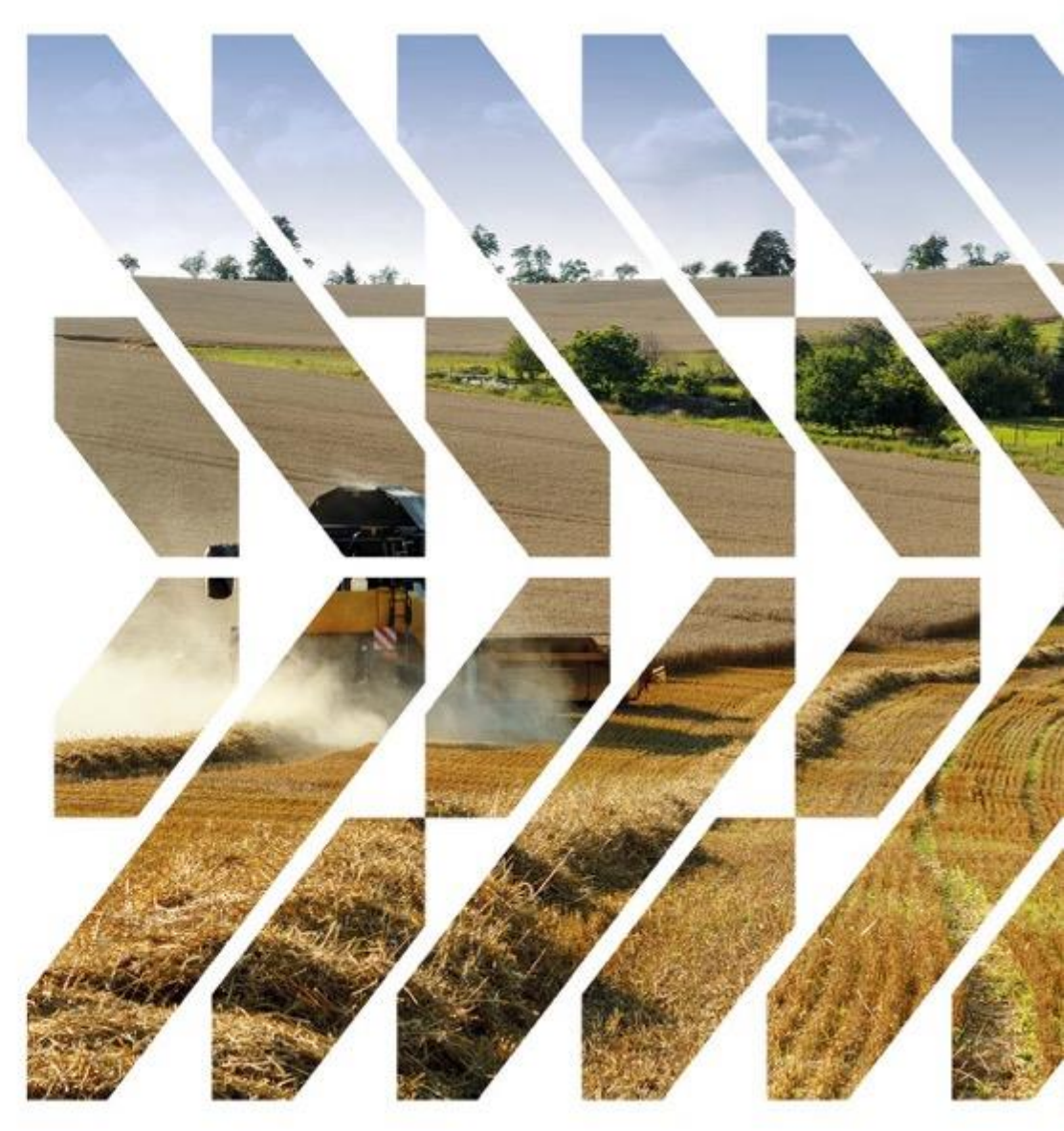

Dokument uvádí postup pro podání žádosti o platbu projektové intervence rozvoje venkova prostřednictvím Portálu farmáře.

Postup má tři klíčové fáze. Sestaveno chronologicky:

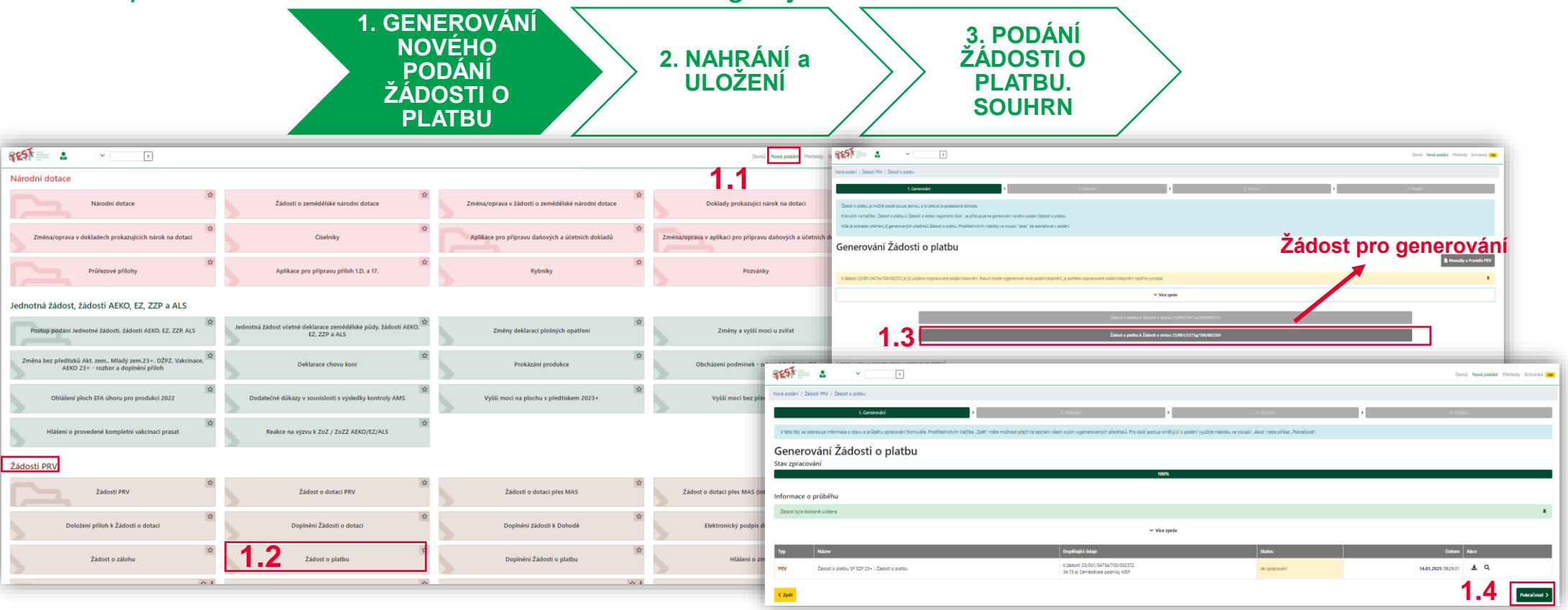

Při podání žádosti o platbu je možné podat také žádost o dotaci. Podání slouží k nahlášení změn po realizaci projektu a ke zpřesnění informací.

| 1. GENEROV<br>NOVÉHO<br>PODÁNÍ<br>ŽÁDOSTI<br>PLATBU                                                                                                    | 2. NAHRÁNÍ<br>ULOŽENÍ                                                                                                    | a<br>3. PODÁN<br>ŽÁDOSTI<br>PLATBU.<br>SOUHRN                                            |                                                                                                    |
|----------------------------------------------------------------------------------------------------|----------------------------------------------------------------------------------------------------|------------------------------------------------------------------------------------------|----------------------------------------------------------------------------------------------------|
| Adost o dotaci                                                                                                    | Status<br>Ve spracovini                                                                                                    | Domů Nevá podiní Přehlody Schránka 📷                                                     | V případě intervence 52.77 je<br>vždy nutné doplnění formuláře<br>Žádosti o dotaci a Žádosti o<br>platbu ze strany příslušné<br>MAS |
| B     224oort o doraci PRV 23-, 1.400       Žádost o platbu       B     224oort o platbu PRV 23-, 1.400       Přílohy                                                                                                    | 14.01.2025 092940         20.21         200011664           14.01.2025 092941         Nettyl typefild in social           Vyriecal typ pfildry | 2025/114_093926.pdf Nedral Soudor H                                                      | Žádost o dotaci je nutné:<br>2.1 stáhnout<br>2.2 nahrát<br>2.3 uložit                                                               |
| Povinné přílohy Doklad o vedení (popř. zřízení) bankovniho účtu ve vlastnictví příjemce dotace, na který bude příjemci dotace poskytnuta dotace. V případé, že příj zvěřejněno aktuální čido účtu, na které požiduje poskytnout dotaci, doklad se nepředkláda ÚČetní/daňové doklady související s realizací projektu (např. faktury vč. výrobnich čísel strojů, či technologii, paragony) - prostá kopie | jemce dotace dokład jiż předložil v rámci Jiné Žádosti o platbu (včetné PRV 2014+) a číslo účtu zůstáv                                         | ú stejné, popř. je plátcem DPH a má v registru DPH<br>▲ Natriň ovodov<br>▲ Natriň ovodov | Pokud není třeba žádost o dotaci<br>upravit, je možné přejít rovnou ke<br>stažení žádosti o platbu.                                 |

Veškeré nahrané a uložené změny v žádosti o dotaci se propisují do žádosti o platbu.

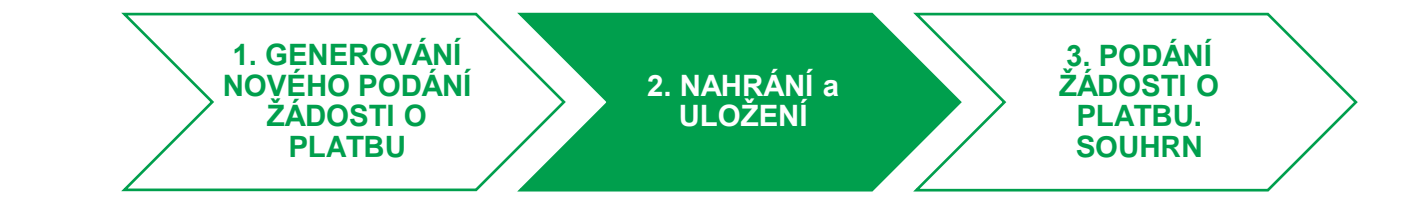

Je nutné zachovat časovou souslednost. kdy se nejp o dotaci a p o platbu.

14.01.2025 15:49:26

33.73 a) Rostlinná výroh

23/001/3373g/700/002369

Žádost o dotaci PRV 23+, 1.kol

Žádost o dotaci

Přílohy < Zpět

| rve stáhne/nahraje/uloží žádost            | 23/001/3373g/700/002369<br>Registrační číslo žádosti                                                                                                    | Menu Preched na sekd stran Test Stra                                                                                                    | ana 1 z             |
|--------------------------------------------|----------------------------------------------------------------------------------------------------|----------------------------------------------------------------------------------------------------|---------------------|
| oté stáhne/nahraje/uloží žádost            | SZIF STÁTNÍ<br>ZEMĚDĚLSKÝ<br>INTERVENČNÍ<br>FOND A - Ir                                                                                                    | Žádost o platbu<br>Otev/it příloženou Soupisku<br>Otev/it příloženou Šoupisku<br>Otev/it příloženou Šoupisku<br>Otev/it instruktážní list<br>Zvýraznit existující pole | nancova<br>kou unii |
| Změněno<br>14.01.2025 15:50.26             | 2.Intervence 3.Název intervence<br>33.73 Investice do zemědělských podniků<br>4.Záměr 5.Název záměru<br>g Rostlinná výroba<br>6.Název projektu<br>*odernizace farmy | 1.Konečná platba Nrůběžná platba                                                                                                    |                     |
| 14.01.2025 15:50:23<br>14.01.2025 15:50:24 | Nebyl vybrán soubor Nahrát soubor<br>2.5 ZOP23,1000015595,22250114,154924.pdf Nahrát soubor<br>2.6 Europa                                                           | Žádost o platbu je nutné:<br>2.4 stáhnout<br>2.5 nahrát<br>2.6 uložit                                                                                                  |                     |

Součástí podání je doložení povinných příloh.

|                                                                                                    | GENEROVÁNÍ<br>DVÉHO PODÁNÍ<br>ŽÁDOSTI O<br>PLATBU                                                                                                    | AHRÁNÍ a<br>OŽENÍ<br>Dome Nová podal Petridy Schenke 10                                                                              | PODÁNÍ<br>DOSTI O<br>LATBU.<br>DUHRN                                                                        |                               |
|----------------------------------------------------------------------------------------------------|----------------------------------------------------------------------------------------------------|----------------------------------------------------------------------------------------------------|----------------------------------------------------------------------------------------------------|-------------------------------|
| Žádost o dotaci                                                                                                    | <b>14,01,2025</b> 15:50,23                                                                                                    | Nebyl vybrán soubor Nahvát soubor                                                                                                    | Maximální velikost přílok<br>Podporované formáty js                                                         | ıy je 10 MB.<br>ou: pdf, doc, |
| Žádost o platbu                                                                                                    | 14.01.2025 15:50:24                                                                                                    | Nebyl vybrán soubor Nahrát soubor                                                                                                    | docx, xls, xlsx, jpef, tiff.                                                                                |                               |
| Přílohy           Povinné přílohy           Doklad o vedení (popř. zřízení) bankovního účtu ve vlastníctví příjemce dotac           PRV 2014+) a číslo účtu zůstává stejné, popř. je plátcem DPH a má v registru l           Doklad_1727033103003.pdf | a<br>e, na který bude příjemci dotace poskytnuta dotace. V případě, že příjemce dota<br>⊅H zveřejněno aktuální číslo účtu, na které požaduje poskytnout dotaci, doklad<br><b>™ Uveďřte také slovní popis</b> | Vyhiedat typ přílohy<br>ace doklad již předložil v rámci jiné Žádosti o platbu (včetně<br>se nepředkláda<br><b>2.7 Nehvát soubor</b> | Nové skenování<br>Skener: Název zařízení Změnit<br>Profil: Fotografie (Výchozí) •<br>Zdroji Stolní skener • |                               |
| Popis (max 64 znaků): Doklad o vedení účtu<br>Účetní/daňové doklady související s realizací projektu (např. faktury vč. výrob                                                                                                    | ních čísel strojů, či technologií, paragony) - prostá kopie                                                                                                    |                                                                                                    | Formát barvy: Černobílý •                                                                                   |                               |
| < zpét                                                                                                    |                                                                                                    | 2.8 <b>D</b> UIDERT                                                                                                    | Typ soubone PDF (sobor pdf)                                                                                 |                               |
| strana 5                                                                                                    | V případě dokládár<br>dohlédnout na čitel<br>formát barvy * <b>typ</b> s<br><b>max 300 DPI</b> . Nast                                                                                                    | ní skenů příloh je třeba<br>nost. Použijte černobílý<br><b>souboru PDF</b> a rozlišen<br>tavení viz obrázek:                         | t 0 0                                                                                                    | Skenovat Storno               |

POZOR! Platí pouze v případě intervence 52.77 – koneční žadatelé

V případě intervence 52.77 (vyjma fiche 7) je nutné před finálním podáním na RO SZIF odeslat podání na MAS ke kontrole, doplnění a následnému elektronickému podpisu.

|                                                                                                    | V případě, že v<br>nebo v Národní<br>Žádosti o dotaci<br>ne starší než dai | rámci dotace je realizován nál<br>m elektronickém nástroji neb<br>i vyhotovený znalcem se znal<br>tum registrace Žádosti o dota | kup koně pro práci v lese od rodinných příslušt<br>o na profilu zadavatele nebo na Elektronickém<br>eckým oprávněním v oboru: ekonomika, odvět<br>ci na MAS | iků a zadavatel nezveřejnil zal<br>tržišti, případně ve Věstniku v<br>f: oceňování zvířat a zvěře, sp | kázku mimo režim ZZVZ v otevřet<br>eřejných zakázek - znalecký posu<br>ecializace: určování hodnoty hosy | né výzvě prostřednictvím Portálu farmář<br>dek, ne starší než 6 měsíců před podánín<br>podářských zvířat, koni, a kupní smlouva,<br>Mabrát soubo |
|----------------------------------------------------------------------------------------------------|----------------------------------------------------------------------------|----------------------------------------------------------------------------------------------------|----------------------------------------------------------------------------------------------------|----------------------------------------------------------------------------------------------------|----------------------------------------------------------------------------------------------------|----------------------------------------------------------------------------------------------------|
| ✓ Další přílohy          Ostatní přílohy                                                                                                | V                                                                          | ZOP23_1000994724_20250213<br>Popis (max 64 znaků):                                                                              | 145006_1739533863230.pdf                                                                                                    |                                                                                                    |                                                                                                    | 63943                                                                                                    |
| Ostatní přilohy             Celicová velikost         Celicová velikost         Odeslat podání na MAS >         Odeslat podání na MAS > | ✔ Další přílol                                                             | hy                                                                                                    |                                                                                                    |                                                                                                    |                                                                                                    |                                                                                                    |
| < Zpět 📱 Smazat označené přílohy Odeslat podání na MAS >                                                                                | Ostatní přílohy                                                            |                                                                                                    |                                                                                                    |                                                                                                    |                                                                                                    | 1. Nahrát soubo                                                                                                    |
|                                                                                                    | Zpět 🔋 Smaza                                                               | st označené přílohy                                                                                                    |                                                                                                    |                                                                                                    |                                                                                                    | Celková veškost přílož<br>Odeslat podání na MAS >                                                                                                |

|                                                                                                    | 1. GENERO<br>NOVÉI<br>PODÁ<br>ŽÁDOS<br>PLATI                  | OVÁNÍ<br>HO<br>NÍ<br>FI O<br>BU                          | 2. NAHRÁNÍ a<br>ULOŽENÍ                                  |                                                            | 3. PODÁNÍ<br>ŽÁDOSTI O<br>PLATBU.<br>SOUHRN |                                               |                                          |                                       |
|----------------------------------------------------------------------------------------------------|---------------------------------------------------------------|----------------------------------------------------------|----------------------------------------------------------|------------------------------------------------------------|---------------------------------------------|-----------------------------------------------|------------------------------------------|---------------------------------------|
| free         Zménéro           601.2025 092831         16.01.2025 142200           ace/interence/zimér         16.01.2025 142200                                                               |                                                               |                                                          | Domů<br>Status<br>Přípraveno k podání                    | i Novápodání Přehledy Schránka 🚥                           |                                             | Upozornění                                    |                                          |                                       |
| 73 a) Zemódniké podniky MSP<br>v projektu<br>lodernizace zprakovateljského provozu<br>lodel                                                                                                    |                                                               |                                                          |                                                          |                                                            |                                             | Pro dokončení podá<br>kliknout na tlačítko "  | ní je nutné zaškrtnout<br>Podat žádost". | "Souhlas…" a následně                 |
| oor/s473ar703002372<br>iost o dotaci<br>Žašont o odat/ PNV 23+, tuojo                                                                                                    | 14.01.2025                                                    | 0951:30                                                  | Netly lybrin souber                                      | Nahrát soubor                                              |                                             |                                               | 3                                        | .2 🗸 Rozumím                          |
| ost o platbu<br>Žadori e parto IRV 23+, 1.keo                                                                                                    | 14.01.2025                                                    | 02733                                                    | Nebyl vybrán soubor                                      | Nahrát soubor                                              | - 1                                         | E-mail k odeslání potvrzení<br>Vyberte e-mail |                                          | Ceikova velikost priion: 55kb         |
| yhy<br>Povinné přílohy                                                                                                    |                                                               | Q. Vyhie                                                 | edat typ přílohy                                         |                                                            |                                             |                                               | 3.3 *                                    | Souhlasím s obsahem podání. 🗾         |
| xklad oʻvdeni (popř. zřízeni) bankovního účtu ve vlastnictví příjemce dotace, na který bude příjem<br>eřejnéno aktuální číslo účtu, na které požaduje poskytnout dotaci, doklad se nepředkládá | i dotace poskytnuta dotace. V případě, že příjemce dotace dok | ad již předložil v rámci jiné Žádosti o platbu (včetně F | PRV 2014+) a číslo účtu zůstává stejné, popř. je plátcer | m DPH a má v registru DPH                                  |                                             |                                               |                                          | 3.4 🗸 Podat žádost                    |
| B Dokad, 173733703102 (2007)     Popis (max 44 mala):     Dokad o wateri údou                                                                                                    |                                                               |                                                          | 3.1[                                                     | 16.01.2025 14.21.59<br>33:8<br>Pokračovat v podárií 👔 ulož | eslaná podání                               |                                               |                                          |                                       |
|                                                                                                    |                                                               |                                                          |                                                          | Zobraz                                                     | t záznamy od:                               | do:                                           | Тур:                                     | E Manualy a Pravidia PKV E Podrobne p |

### Kam se obrátit v případě dotazů

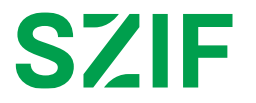

V případě dotazů nebo žádosti o informace kontaktujte centrální pracoviště SZIF

Tel.: 222 871 871

| Technická podpora | Po - Pá 7:00 - 19:00 | servicedesk@szif.gov.cz |
|-------------------|----------------------|-------------------------|
| Metodická podpora | Po - Čt 8:00 - 17:00 | info@szif.gov.cz        |
|                   | Pá 8:00 - 16:00      |                         |

Postup pro podání žádosti o platbu je zpracován i v podrobné podobě, která je dostupná na <u>https://szif.gov.cz/cs/szp23-proj</u> (krok 9. ŽÁDOSTI O PLATBU).